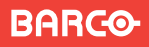

Visibly yours

## **FSN-1004**

Quick Start Guide

Technical Support (Europe, Middle East, Asia)

Telephone: 0800900410 Online: www.barco.com/support/eSupport.aspx

## Technical Support (USA)

Telephone: (866) 374-7878 - 6 am to 10 pm (PST) 7 days per week Online: www.barco.com/esupport E-mail: folsomsupport@barco.com

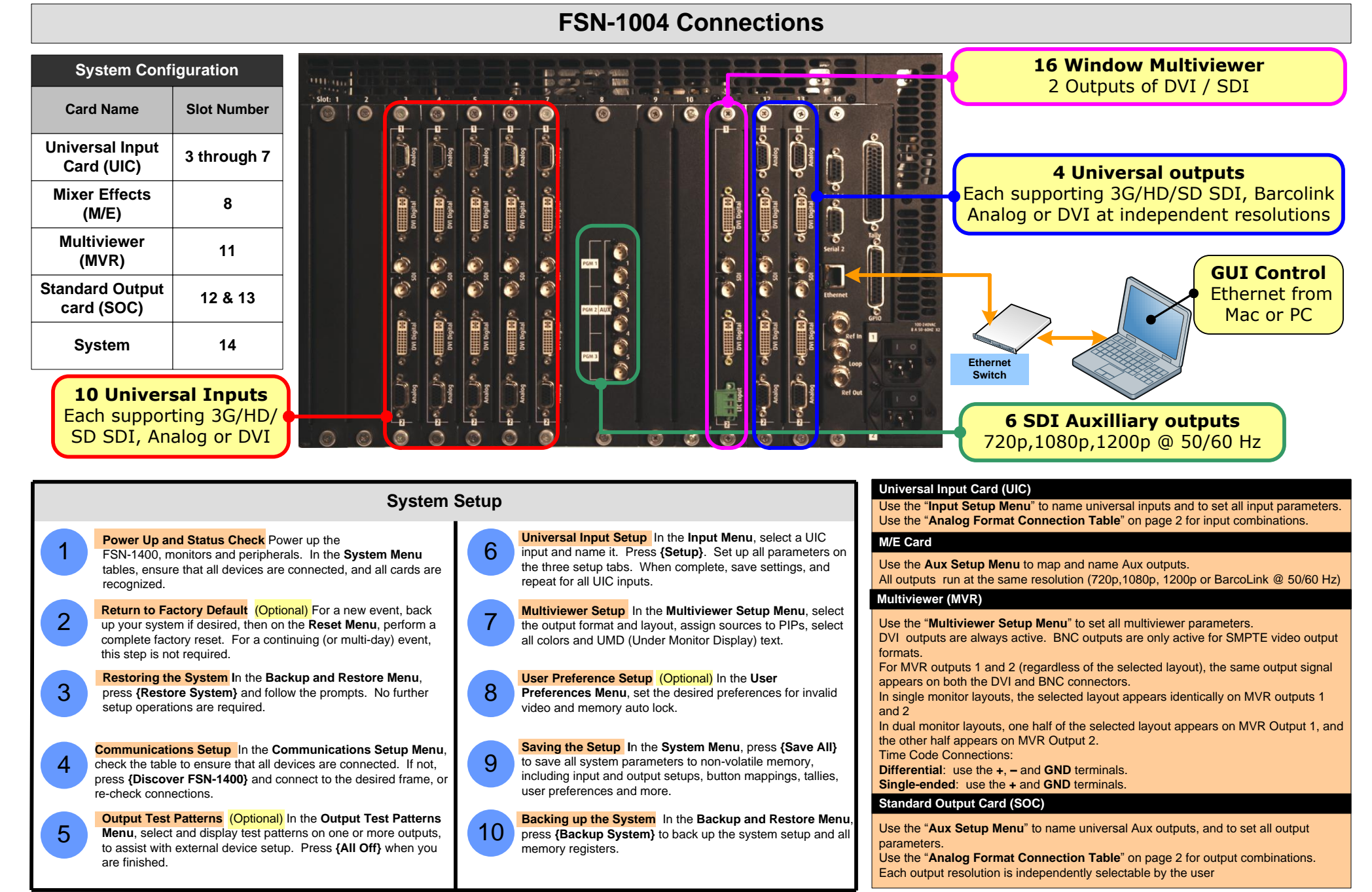

## **System Operation**

1

2

3

4

5

6

**M/E Mixer Mode** From the Output setup of the System Menu select the desired M/E mixer mode: PGM/PVW or Mixer mode

**M/E output format** Select the M/E format from the System/Out setup menu (720p, 1080p, 1200 or Barcolink )

**SOC output format** format, and if desired change sizing and scaling parameters, adjust sharpness and color and select sync type and polarity for each SOC output channel from the System\ Out Setup\SOC menu

Screen Selection Select a program or preview screen you want to modify. Individual or multiple screens can be selected or deselected. Selected screens are outlined with a yellow border.

**Source Selection** Select the preview source to transition to Program.

**Transition** Perform the transition by selecting the the CUT or Auto Trans button

Memory/Stills (optional) Please consult the user's manual for these operations

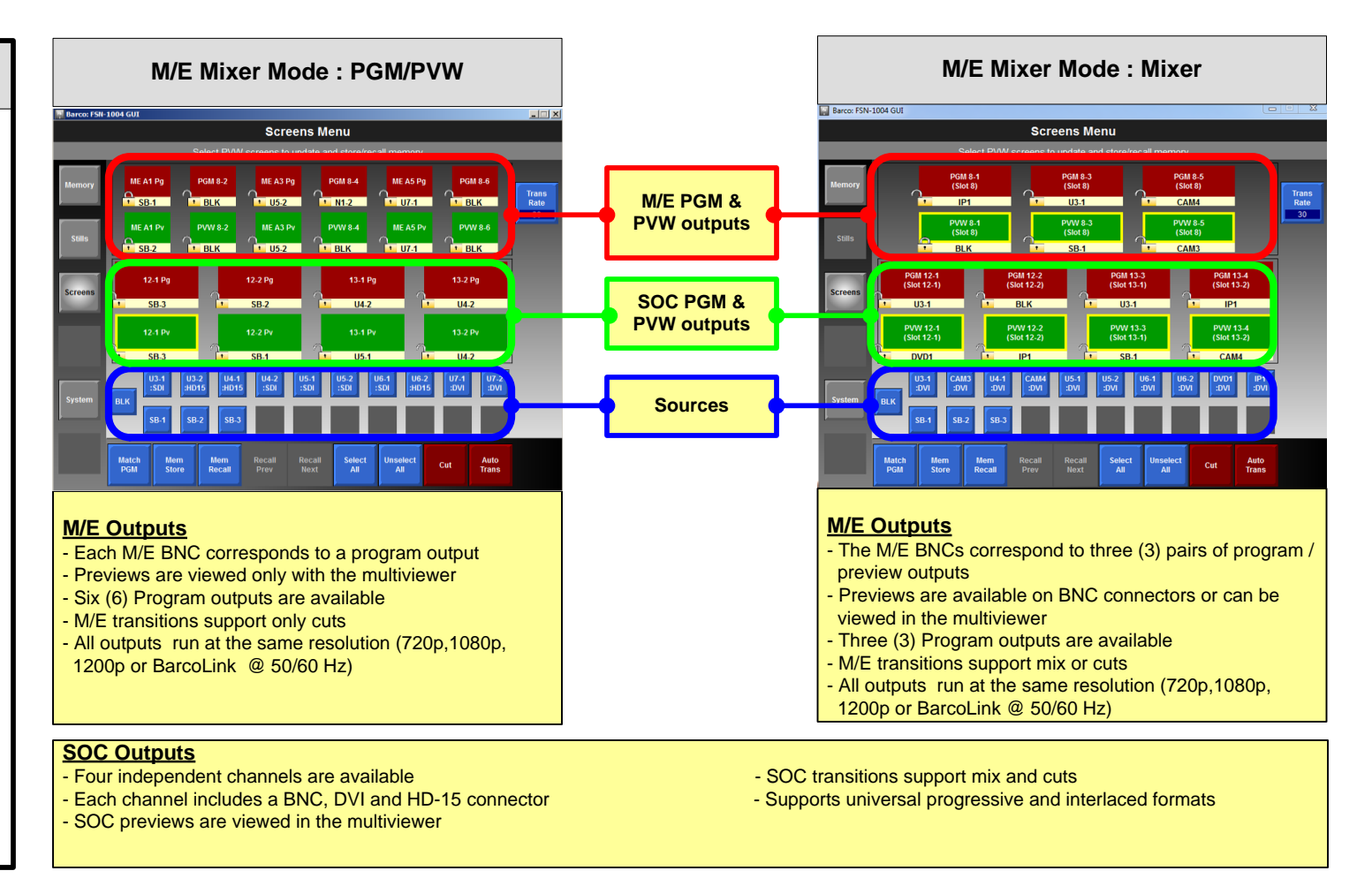

| LEDs                                                                                                    |                                                                                                    |                                                                                                    | Analog Format Connection Table |       |           |         |               |                       |     |  |
|----------------------------------------------------------------------------------------------------|----------------------------------------------------------------------------------------------------|----------------------------------------------------------------------------------------------------|--------------------------------|-------|-----------|---------|---------------|-----------------------|-----|--|
| Card LEDs                                                                                                    | Front Door LEDs                                                                                                    |                                                                                                    | Brockout Cablo                 | Comp  | S-Vidoo   | VIIV    | PCP           | PCP                   |     |  |
|                                                                                                    | Power LED                                                                                                    |                                                                                                    | Wire Color                     | Video | (Y/C)     | (YPbPr) | Sync on Green | Comp Sync             | Sep |  |
|                                                                                                    |                                                                                                    |                                                                                                    | R                              |       |           | √ (Pr)  | 1             | ✓                     |     |  |
| Power is OK                                                                                                    | System card has power, and the card's software is running                                                                                                    |                                                                                                    | G                              | √     | ✓ (Lum)   | ✓ (Lum) | 1             | ✓                     |     |  |
| Power is bad or failed on the sector of the sector of t | Not currently used                                                                                                    |                                                                                                    | В                              |       | ✓ (Chrom) | √ (Pb)  | ✓             | <ul> <li>✓</li> </ul> |     |  |
|                                                                                                    | Power is off, or no System card is present, or System card has failed                                                                                               |                                                                                                    | H Sync                         |       |           |         |               | ✓                     |     |  |
| Chassis is off, or power has failed                                                                                                    | Power                                                                                                    |                                                                                                    | V Sync                         |       |           |         |               |                       |     |  |
| Loaded LED                                                                                                    | Video<br>Reference                                                                                                    |                                                                                                    |                                |       |           |         |               |                       |     |  |
| All FPGAs loaded successfully                                                                                                    | Video Reference LED  External reference selected, signal is present and FSN-1400 is locked External reference selected, signal is missing or FSN-1400 is not locked | FSN Notes                                                                                                    |                                |       |           |         |               |                       |     |  |
| An FPGA is bad, or software not properly loaded                                                                                                    |                                                                                                    | <ul> <li>For complete details on the FSN-1004 menus, installation, setup, configuration and operations procedures, please refer to the Series User's Guide (due January 2013)</li> <li>For the latest version of the Quick Start Guide, visit www.barco.com.</li> <li>Any item contained in this document may change without notice.</li> </ul> |                                |       |           |         |               |                       |     |  |
| Chassis is off, or power has                                                                                                    |                                                                                                    |                                                                                                    |                                |       |           |         |               |                       |     |  |
| failed                                                                                                    | Free Run is selected.                                                                                                    |                                                                                                    |                                |       |           |         |               |                       |     |  |

## P/N 26-0702100-00, Rev 00

RGB Separate H V ✓ ✓ ✓ ✓